#### Formulir Permohonan Pencatatan Ciptaan

| Data Permohonan                              |   |                                                                                                    |
|----------------------------------------------|---|----------------------------------------------------------------------------------------------------|
| Nomor Permohonan                             | : | EC00201814247                                                                                                    |
| Tanggal Pengajuan                            | : | 31-05-2018                                                                                                    |
| Jenis Ciptaan                                | : | Program Komputer                                                                                                    |
| Judul Ciptaan                                | : | APLIKASI PENDATAAN MASJID BERBASIS WEB DAN MOBILE                                                                                                    |
| Uraian Ciptaan                               | : | Aplikasi festival masjid merupakan sistem berbasis web dan aplikasi mobile untuk<br>mempermudah proses pendataan masjid oleh setiap takmir serta memungkinkan<br>untuk proses penilaian kriteria masjid (apabila dilakukan penilaian) oleh dewan Juri.<br>Aplikasi pendataan masjid oleh takmir berbasis mobile sedangkan aplikasi penilaian<br>data masjid berbasis web. |
| Tanggal dan tempat<br>diumumkan pertama kali | : | Yogyakarta,31-05-2018                                                                                                    |

| Pencipta             | Pencipta                                                                         |            |  |  |  |  |
|----------------------|----------------------------------------------------------------------------------|------------|--|--|--|--|
| Nama                 | Alamat                                                                           | Kebangsaan |  |  |  |  |
| Tedy Setiadi         | Nitipuran, Ngestiharjo, Kasihan, Bantul, Yogyakarta                              | Indonesia  |  |  |  |  |
| Fiftin Noviyanto     | Getas RT/RW 09/014, Tlogoadi, Mlati, Sleman, Yogyakarta                          | Indonesia  |  |  |  |  |
| Bagus Faisal Khafidz | Kertasari RT/RW 003/003, Kertasari, Suradadi, Tegal, Jawa<br>Tengah              | Indonesia  |  |  |  |  |
| Naufal Afif          | Jln Alkhairaat RT/RW 003/003, Kulukubula, Sigibiromaru, Sigi,<br>Sulawesi Tengah | Indonesia  |  |  |  |  |

#### Pemegang

| romogang             |                                                                                  |            |  |  |  |  |
|----------------------|----------------------------------------------------------------------------------|------------|--|--|--|--|
| Nama                 | Alamat                                                                           | Kebangsaan |  |  |  |  |
| Tedy Setiadi         | Nitipuran, Ngestiharjo, Kasihan, Bantul, Yogyakarta                              | Indonesia  |  |  |  |  |
| Fiftin Noviyanto     | Getas RT/RW 09/014, Tlogoadi, Mlati, Sleman, Yogyakarta                          | Indonesia  |  |  |  |  |
| Bagus Faisal Khafidz | Kertasari RT/RW 003/003, Kertasari, Suradadi, Tegal, Jawa<br>Tengah              | Indonesia  |  |  |  |  |
| Naufal Afif          | Jln Alkhairaat RT/RW 003/003, Kulukubula, Sigibiromaru, Sigi,<br>Sulawesi Tengah | Indonesia  |  |  |  |  |

#### Lampiran

KTP Peringatan Detail

Jakarta, 31-05-2018 Pemohon/Kuasa

t.t.d.

Tanda Tangan Nama Lengkap Fiftin Noviyanto

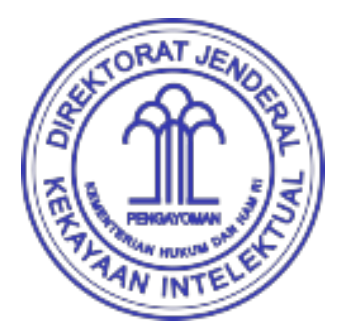

Catatan: Jika dalam jangka waktu 5(lima) hari kerja belum mendapatkan surat pencatatan ciptaan, agar menghubungi email: permohonan.ciptadesain@dgip.go.id

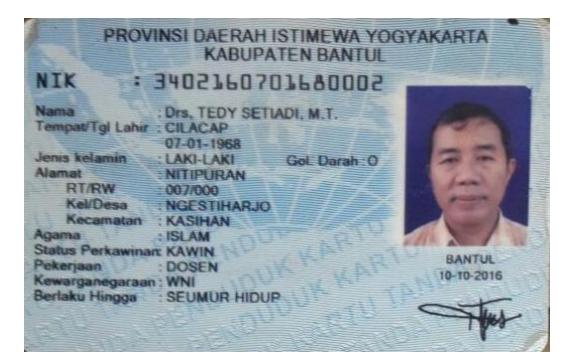

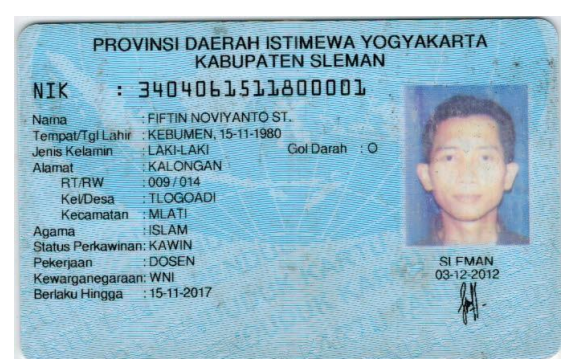

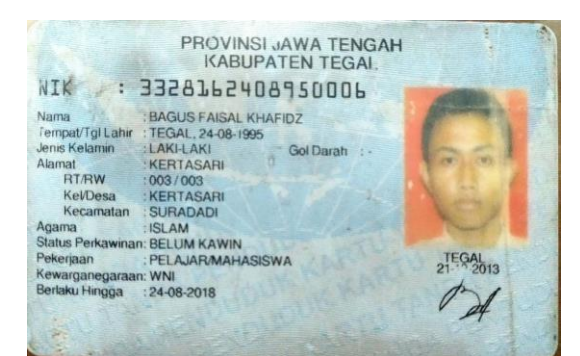

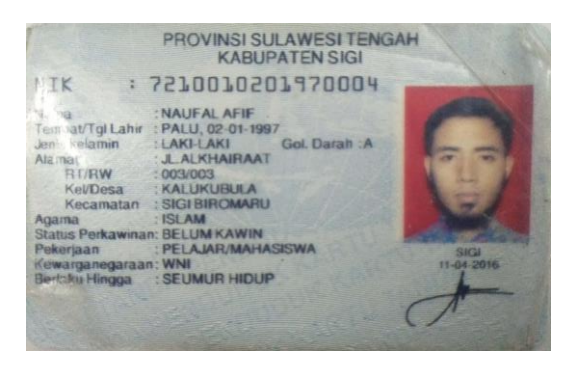

#### SURAT PERNYATAAN

Yang bertanda tangan di bawah ini:

| 1. Nama         | : | Drs. Tedy Setiadi, M.T.                                                       |
|-----------------|---|-------------------------------------------------------------------------------|
| Kewarganegaraan | : | Warga Negara Indonesia (WNI)                                                  |
| Alamat          | : | Nitipuran, Ngestiharjo, Kasihan, Bantul, Yogyakarta                           |
| 2. Nama         | : | Fiftin Noviyanto, S.T., M.Cs.                                                 |
| Kewarganegaraan | : | Warga Negara Indonesia (WNI)                                                  |
| Alamat          | : | Getas RT/RW 09/014, Tlogoadi, Mlati, Sleman, Yogyakarta                       |
| 3. Nama         | : | Bagus Faisal Khafidz                                                          |
| Kewarganegaraan | : | Warga Negara Indonesia (WNI)                                                  |
| Alamat          | : | Kertasari RT/RW 003/003, Kertasari, Suradadi, Tegal, Jawa Tengah              |
| 4. Nama         | : | Naufal Afif                                                                   |
| Kewarganegaraan | : | Warga Negara Indonesia (WNI)                                                  |
| Alamat          | : | JIn Alkhairaat RT/RW 003/003, Kulukubula, Sigibiromaru, Sigi, Sulawesi Tengah |
|                 |   |                                                                               |

Dengan ini menyatakan bahwa:

1. Karya Cipta yang saya mohonkan:

 Berupa
 : Program Komputer

 Berjudul
 : APLIKASI PENDATAAN MASJID BERBASIS WEB DAN MOBILE

- Tidak meniru dan tidak sama secara esensial dengan Karya Cipta milik pihak lain atau obyek kekayaan intelektual lainnya sebagaimana dimaksud dalam Pasal 68 ayat (2);
- Bukan merupakan Ekspresi Budaya Tradisional sebagaimana dimaksud dalam Pasal 38;
- Bukan merupakan Ciptaan yang tidak diketahui penciptanya sebagaimana dimaksud dalam Pasal 39;
- Bukan merupakan hasil karya yang tidak dilindungi Hak Cipta sebagaimana dimaksud dalam Pasal 41 dan 42;
- Bukan merupakan Ciptaan seni lukis yang berupa logo atau tanda pembeda yang digunakan sebagai merek dalam perdagangan barang/jasa atau digunakan sebagai lambang organisasi, badan usaha, atau badan hukum sebagaimana dimaksud dalam Pasal 65 dan;
- Bukan merupakan Ciptaan yang melanggar norma agama, norma susila, ketertiban umum, pertahanan dan keamanan negara atau melanggar peraturan perundang-undangan sebagaimana dimaksud dalam Pasal 74 ayat (1) huruf d Undang-Undang Nomor 28 Tahun 2014 tentang Hak Cipta.
- Sebagai pemohon mempunyai kewajiban untuk menyimpan asli contoh ciptaan yang dimohonkan dan harus memberikan apabila dibutuhkan untuk kepentingan penyelesaian sengketa perdata maupun pidana sesuai dengan ketentuan perundang-undangan.
- Karya Cipta yang saya mohonkan pada Angka 1 tersebut di atas tidak pernah dan tidak sedang dalam sengketa pidana dan/atau perdata di Pengadilan.
- 4. Dalam hal ketentuan sebagaimana dimaksud dalam Angka 1 dan Angka 3 tersebut di atas saya / kami langgar, maka saya / kami bersedia secara sukarela bahwa:
  - a. permohonan karya cipta yang saya ajukan dianggap ditarik kembali; atau
  - Karya Cipta yang telah terdaftar dalam Daftar Umum Ciptaan Direktorat Hak Cipta, Direktorat Jenderal Hak Kekayaan Intelektual, Kementerian Hukum Dan Hak Asasi Manusia R.I dihapuskan sesuai dengan ketentuan perundang-undangan yang berlaku.

Demikian Surat pernyataan ini saya/kami buat dengan sebenarnya dan untuk dipergunakan sebagimana mestinya.

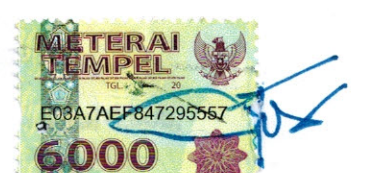

Yogyakarta, 31 Mei 2018

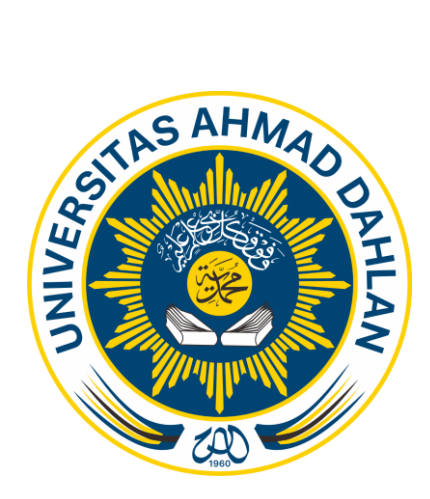

# PANDUAN PENGGUNAAN APLIKASI FESTIVAL MASJID WEB DAN MOBILE 2018

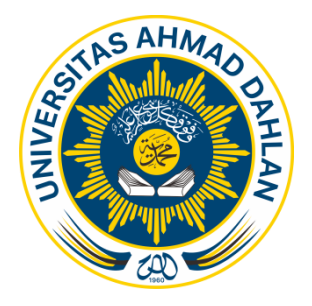

LPM UAD

## PANDUAN PENGGUNAAN APLIKASI FESTIVAL MASJID

Aplikasi festival masjid merupakan aplikasi untuk mendata data administratif masjid dan kegiatan masjid. Aplikasi ini berbasis website

Pengguna pada aplikasi ini dibedakan menjadi 3, yakni LPM (admin) juri (juri festival), dan takmir (takmir masjid)

Fitur-fitur yang tersedia pada aplikasi masjid yakni:

- A. LPM (admin)
  - 1. Login
  - 2. Dashboard, berisi rekap pendataan masjid berbentuk diagram. Admin akan mengetahui jumlah masjid yang sudah terdata.
  - 3. Menu
    - a. Data masjid
    - b. Laporan lomba
    - c. Peta masjid
    - d. Pengaturan
      - Akun
      - Sistem
      - Profile
  - 4. Logout
- B. Takmir (takmir masjid)
  - 1. Login
  - 2. Dashboard
  - 3. Menu
    - a. Data masjid
    - b. Pengaturan
      - Profile
  - 4. Logout

Pengguna aplikasi menggunakan system keamanan login, jadi untuk seluruh pengguna harus mempunyai akun terlebih dahulu. Berikut detail tampilan dan cara penggunaan aplikasi festival masjid berbasis website:

#### 1. Halaman login

Halaman login ini digunakan oleh pengguna LPM (admin), juri (juri festival), dan takmir (takmir masjid)

|                |  | $\longrightarrow$ | username      |
|----------------|--|-------------------|---------------|
| Please sign in |  | $\longrightarrow$ | password      |
| Password       |  | -                 | p 400 11 01 4 |
| Remember me    |  |                   |               |
| Sign in        |  |                   |               |
|                |  |                   |               |
|                |  |                   |               |
|                |  |                   |               |
|                |  |                   |               |
|                |  |                   |               |
|                |  |                   |               |
|                |  |                   |               |
|                |  |                   |               |
|                |  |                   |               |
|                |  |                   |               |

#### A. LPM (admin)

#### 1. Dashboard

Halaman berisi rekap pendataan masjid berbentuk diagram. Admin akan mengetahui jumlah masjid yang sudah terdata, ada 4 tipe masjid.

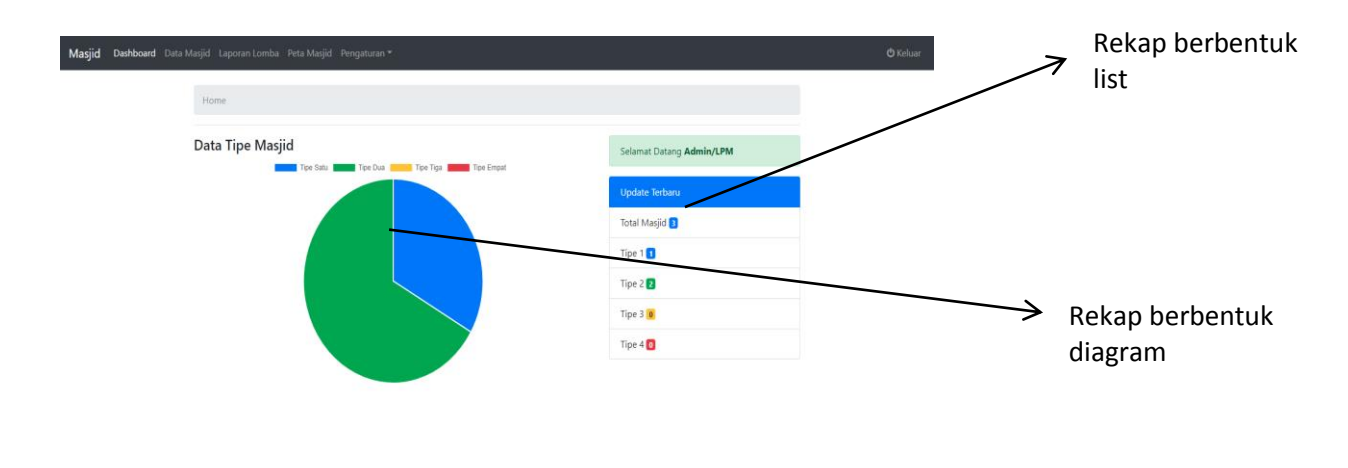

#### 2. Menu

#### a. Data masjid

Halaman berisi tabel seluruh data masjid yang sudah masuk ke dalam pangkalan data system, pada halaman ini akan diketahui Nama masjid, Alamat masjid, Tipe masjid, Progress input data yang sudah masuk, Score penilaian, detail ini jika di pilih akan berisi data masing masing masjid.

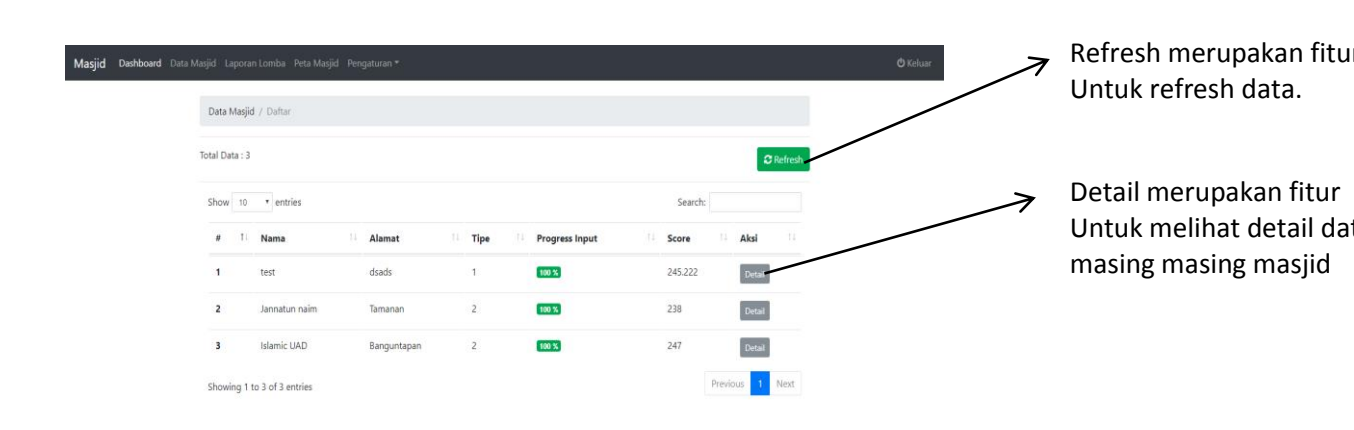

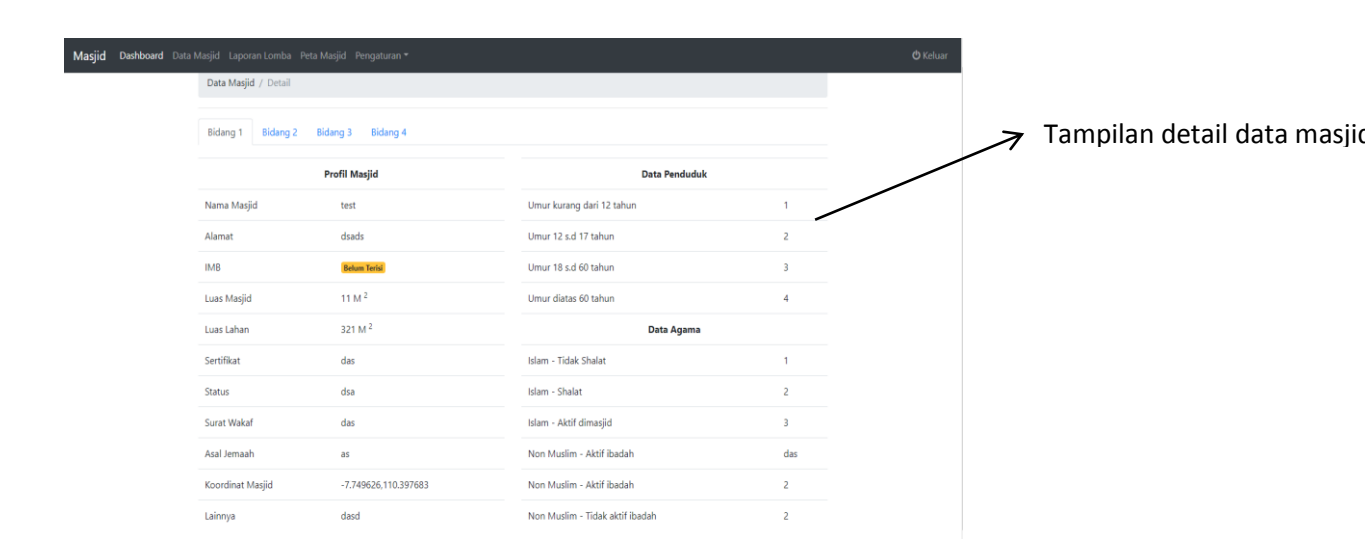

#### b. Laporan masjid

Halaman ini berisi laporan festival masjid berbentuk list. Laporan masjid akan otomatis melist masjid sesuai kategori, ada 4 kategori masjid.

| Masjid Dashb | <b>bard</b> Data Masjid Laporan Lomba Peta Masjid | Pengaturan *            |                         |                         | 🖒 Keluar |
|--------------|---------------------------------------------------|-------------------------|-------------------------|-------------------------|----------|
|              | Data Masjid / Report                              |                         |                         |                         |          |
|              | Total Masjid : 3                                  |                         |                         |                         |          |
|              | Ranking Masjid Tipe 1                             | Ranking Masjid Tipe 2 2 | Ranking Masjid Tipe 3 0 | Ranking Masjid Tipe 4 0 |          |
|              | 1. test                                           | 1. Islamic UAD          |                         |                         |          |
|              |                                                   | 2. Jannatun naim        |                         |                         |          |

#### c. Peta masjid

Menu peta masjid ini merupakan fitur untuk melihat letak geografis masjid yang sudah terdata di dalam sistem.

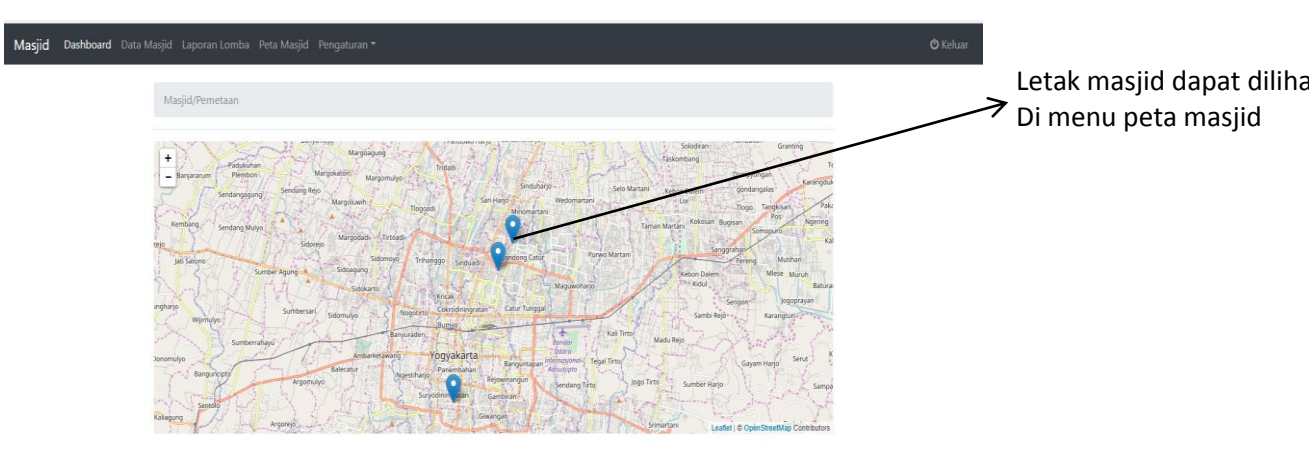

#### d. Pengaturan

Menu pengaturan berisi 3 fitur yakni:

- 1. Akun
- 2. Sistem
- 3. Profile

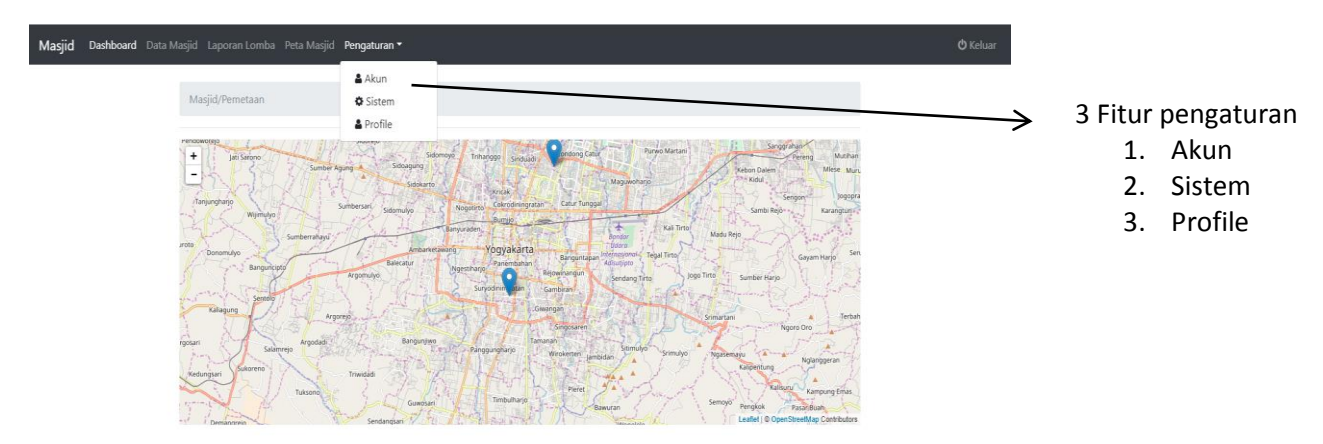

| Masjid Dashboard Data | Masjid Laporar | Lomba Peta Masjid Penga | turan * |                |            | 🖒 Keluar |                         |
|-----------------------|----------------|-------------------------|---------|----------------|------------|----------|-------------------------|
|                       | Pengaturan /   | Akun                    |         |                |            |          | <b>X</b> =              |
|                       | Total Data : 9 |                         |         |                | + Tamba    | h        | → Fitur pengaturan akun |
|                       | Show 10        | ▼ entries               |         |                | Search:    |          |                         |
|                       | # 1            | Nama                    | Level   | Username       | Aksi 🗆     |          |                         |
|                       | 1              | juri1                   | Juri    | juri           |            |          |                         |
|                       | 2              | juri2                   | Juri    | juri2          |            |          |                         |
|                       | 3              | juri3                   | Juri    | juri3          |            |          |                         |
|                       | 4              | naufal                  | Takmir  | takmir         | Hapus Ubah |          |                         |
|                       | 5              | newuser1                | Takmir  | takmir1        | Hapus Ubah |          |                         |
|                       | 6              | Naufal Afif             | Takmir  | naufal123      | Hapus Ubah |          |                         |
|                       | 7              | test                    | Takmir  | test           | Hapus Ubah |          |                         |
|                       | 8              | dhsajkdhkj              | Takmir  | dsakhdsajkhdkj | Hapus Ubah |          |                         |
|                       |                |                         |         |                |            |          |                         |

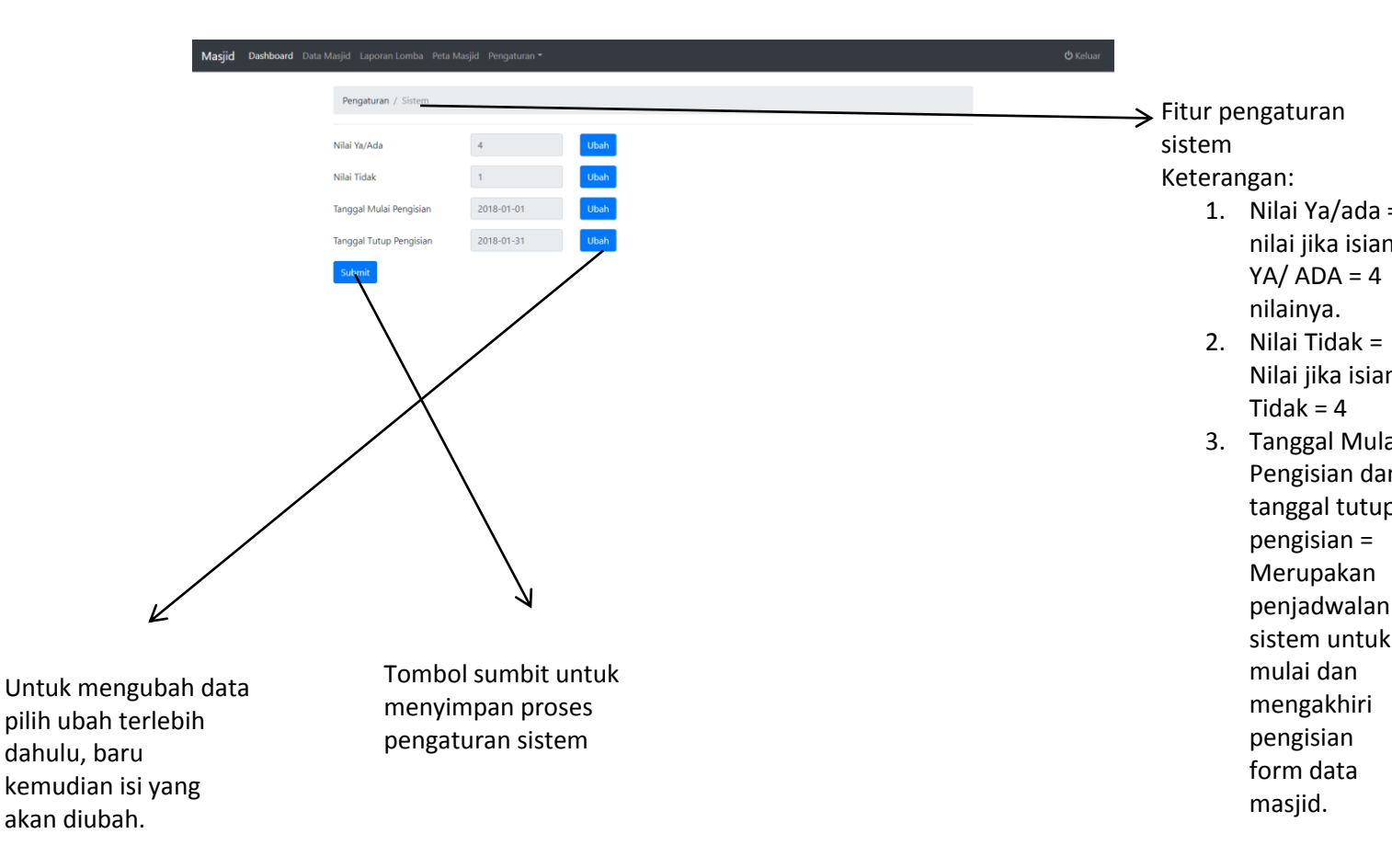

| Maŝjid Dashboard Data M                         | qid Laporan Lomba Peta Masjid Pengaturan *          Pengaturan / Profil         Username       Ipm         Nama       Naufal Alff         Lengkap       Imm         Sandi Baru       Imm         Ujika ingin mengubah sandi       Konfirmasi         Sandi       Tombol ubah n         Tombol ubah n       menyimpan da | untuk | Fitur pengaturan<br>profile untuk<br>mengubah data profi          |
|-------------------------------------------------|----------------------------------------------------------------------------------------------------|-------|-------------------------------------------------------------------|
| B. TAKMIR<br>1. Dash<br>Masjid Dashbourd Data M | (takmir masjid)<br>board<br>gid Pengaturan *<br>Home<br>oming soon                                                                                                    |       | O Koluer<br>Dashboard takmir<br>masih dalam tahap<br>pengembangan |

- 2. Menu
  - a. Data masjid

Menu data masjid untuk mengisi data administratif masjid, ada 4 bidang pengisian yakni bidang 1, bidang 2, bidang 3, bidang 4

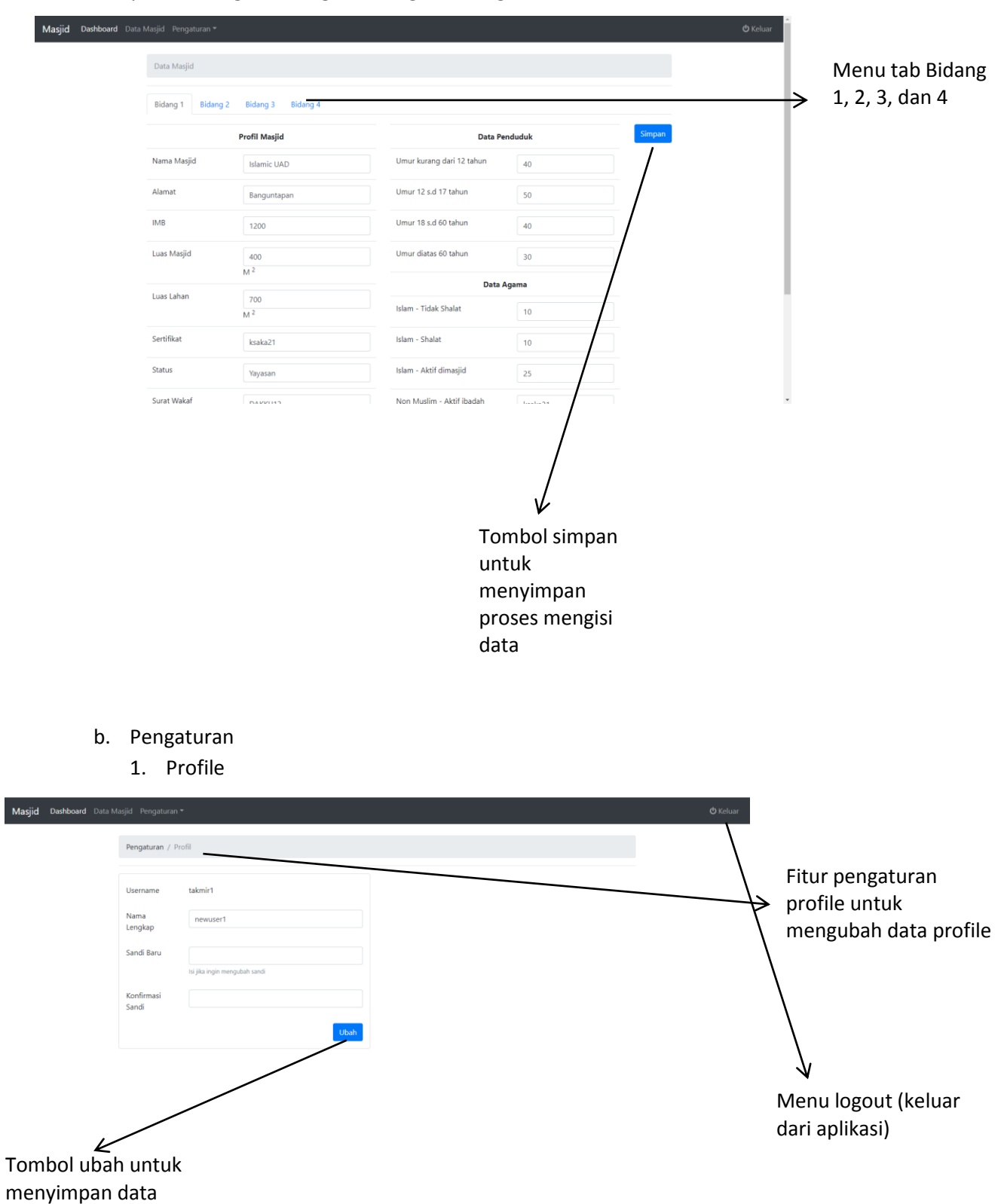

- C. Juri
  - Dashboard Dashboard sama dengan Admin.
  - Data Masjid
     Data Masjid sama dengan Admin.
  - 3. Profil Sama dengan Level User yang lain.
  - 4. Penilaian / Detail Masjid

| Masjid | Dashboard Penilaia | n Pengaturan <del>-</del> |                      |            |                                                                    | <b>ර්</b> Kelu |
|--------|--------------------|---------------------------|----------------------|------------|--------------------------------------------------------------------|----------------|
|        |                    | Penilaian / Detail        |                      |            |                                                                    |                |
|        |                    |                           | Profil Masjid        | Pertanyaan | Bagaimana Kualitas Administrasi Masjid (Surat,                     |                |
|        |                    | Nama Masjid               | test                 |            | Pengartipan, Pencatatan) ?                                         |                |
|        |                    | Alamat                    | dsads                | Jawaban    | ada                                                                |                |
|        |                    | IMB                       | Belum Terisi         | Nilai      | 4 Ubah                                                             |                |
|        |                    | Luas Masjid               | 11 M <sup>2</sup>    |            | Perhatian. nilai yang dapat diberikan intara<br>rentang 1 sampai 4 |                |
|        |                    | Luas Lahan                | 321 M <sup>2</sup>   |            | Simpan                                                             |                |
|        |                    | Sertifikat                | das                  |            |                                                                    |                |
|        |                    | Status                    | dsa                  |            |                                                                    |                |
|        |                    | Surat Wakaf               | das                  |            |                                                                    |                |
|        |                    | Asal Jemaah               | as                   |            |                                                                    |                |
|        |                    | Koordinat Masjid          | -7.749626,110.397683 |            |                                                                    |                |
|        |                    | Lainnya                   | dasd                 |            |                                                                    |                |
|        |                    |                           |                      |            |                                                                    |                |
|        |                    | /                         |                      |            |                                                                    |                |

Bagian Input Nilai dari jawaban takmir.

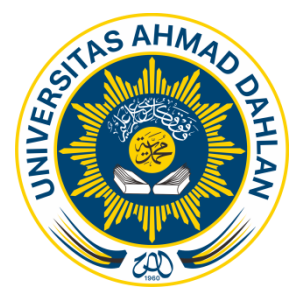

LPM UAD

### PANDUAN PENGGUNAAN APLIKASI FESTIVAL MASJID

Aplikasi festival masjid merupakan aplikasi untuk mendata data administratif masjid dan kegiatan masjid. A

Pengguna pada aplikasi ini hanya untuk takmir (takmir masjid).

Fitur-fitur yang tersedia pada aplikasi masjid yakni:

- A. Takmir (takmir masjid)
  - 1. Login
  - 2. Tampilan utama
  - 3. Menu
    - a. Bidang 1
    - b. Bidang 2
    - c. Bidang 3
    - d. Bidang 4
  - 4. Logout

| 🗧 Aplikasi Pendataan Masjid |                      |  |  |  |
|-----------------------------|----------------------|--|--|--|
| Nama Lengkap                | Form Registrasi User |  |  |  |
| Username                    |                      |  |  |  |
| Password                    |                      |  |  |  |
| SIMPAN                      | RESET                |  |  |  |
|                             |                      |  |  |  |
|                             |                      |  |  |  |
|                             |                      |  |  |  |
|                             |                      |  |  |  |
|                             |                      |  |  |  |
|                             |                      |  |  |  |
|                             |                      |  |  |  |
|                             |                      |  |  |  |
|                             |                      |  |  |  |

Gambar disamping merupakan form untuk pendaftaran user. Sebelum user dapat mengakses aplikasi ini terlebih dahulu melakukan registrasi. Kolom 1: Nama lengkap Diisi dengan nama lengkap user/ takmir masjid Kolom 2: Username Diisii untuk digunakan masuk ke aplikasi. Kolom 3: Password Diisii untuk digunakan masuk ke aplikasi.

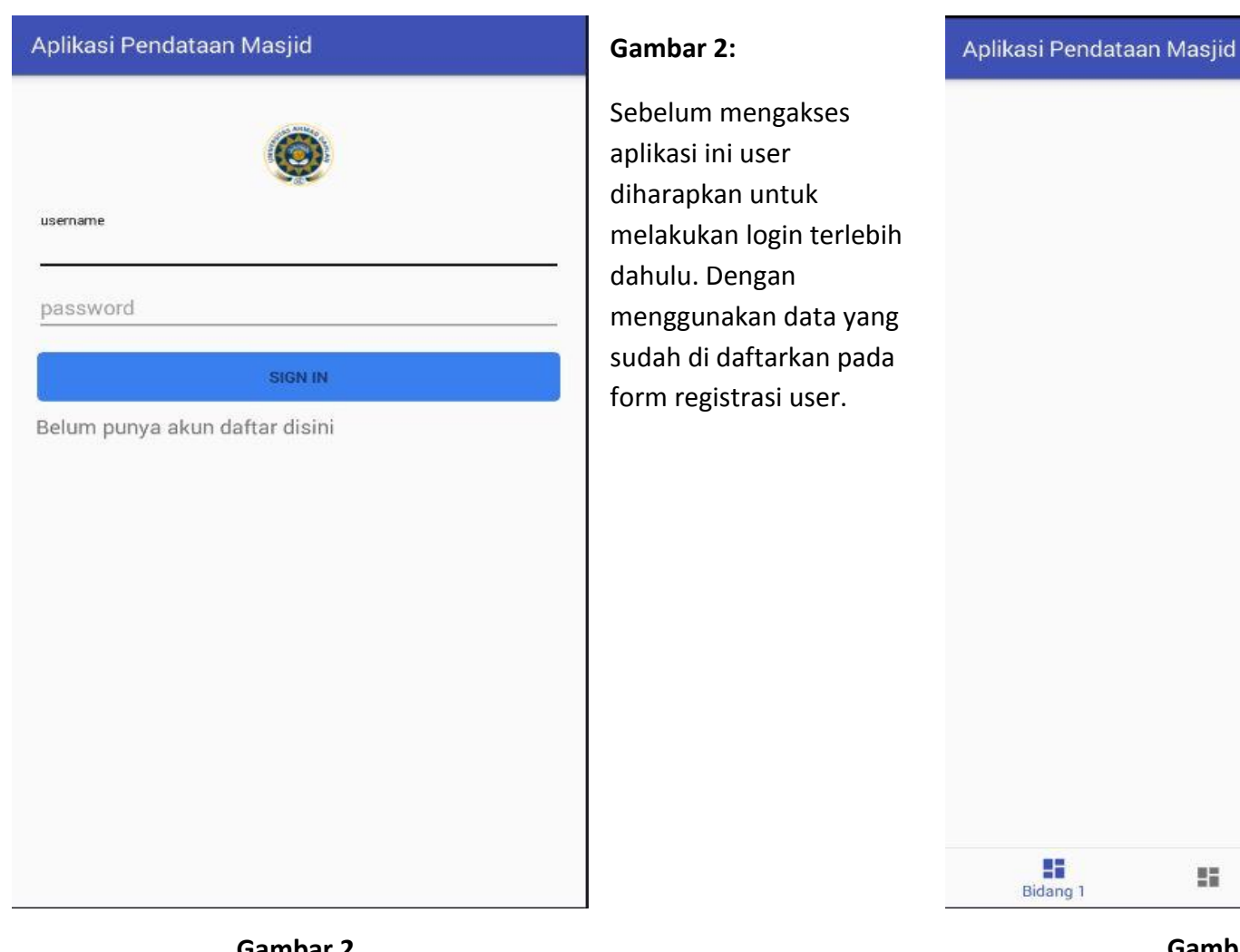

Gambar 2

| 🗧 Aplikasi Pendataan Masjid                                                                                                    | Gambar 4:                                                                                                    | Aplikasi Pendataan Masjid                                                                                                    |  |
|----------------------------------------------------------------------------------------------------|----------------------------------------------------------------------------------------------------|----------------------------------------------------------------------------------------------------|--|
| Eksistensi Masjid dan Aspek Pendukungnya<br>Nama Masjid<br>Masjid al aqso<br>Alamat Masjid<br>Patuk<br>Luas Bangunan<br>200<br>IMB<br>1210as<br>Luas Lahan<br>100 | Menu bidang 1<br>merupakan form untuk<br>mendata data masjid<br>seperti nama masjid,<br>alamat, luas bangunan,<br>status kepemilikan<br>masjid.<br>data diisi harus dengan | J23         Bendahara         123         Sertifikasi         123         IMB         123         Jumlah jamaah sholat         Shalat Subuh         123 |  |
| Sertifikat A-100-KL Status Kepemilikan O Keluarga                                                                                                    | data sebenarnya.<br>Setelah mengisi data<br>tekan tombol update.                                                                                                    | 123<br>Shalat Maghrib dari Isya'<br>123<br>Foto dari depan                                                                                              |  |
| Yayasan<br>) Wakaf<br>urat Wakaf<br>8B-MNN12X-2015                                                                                                    |                                                                                                    | Foto Ruang Utama                                                                                                    |  |
| patuk<br>Data Penduduk<br>Umur kurang 12 tahun<br>10<br>Umur 12-17 tahun<br>10                                                                                    |                                                                                                    | Foto Kamar Mandi                                                                                                    |  |
| Umur 18-60 tahun                                                                                                    |                                                                                                    | 11                                                                                                    |  |

Gambar 5

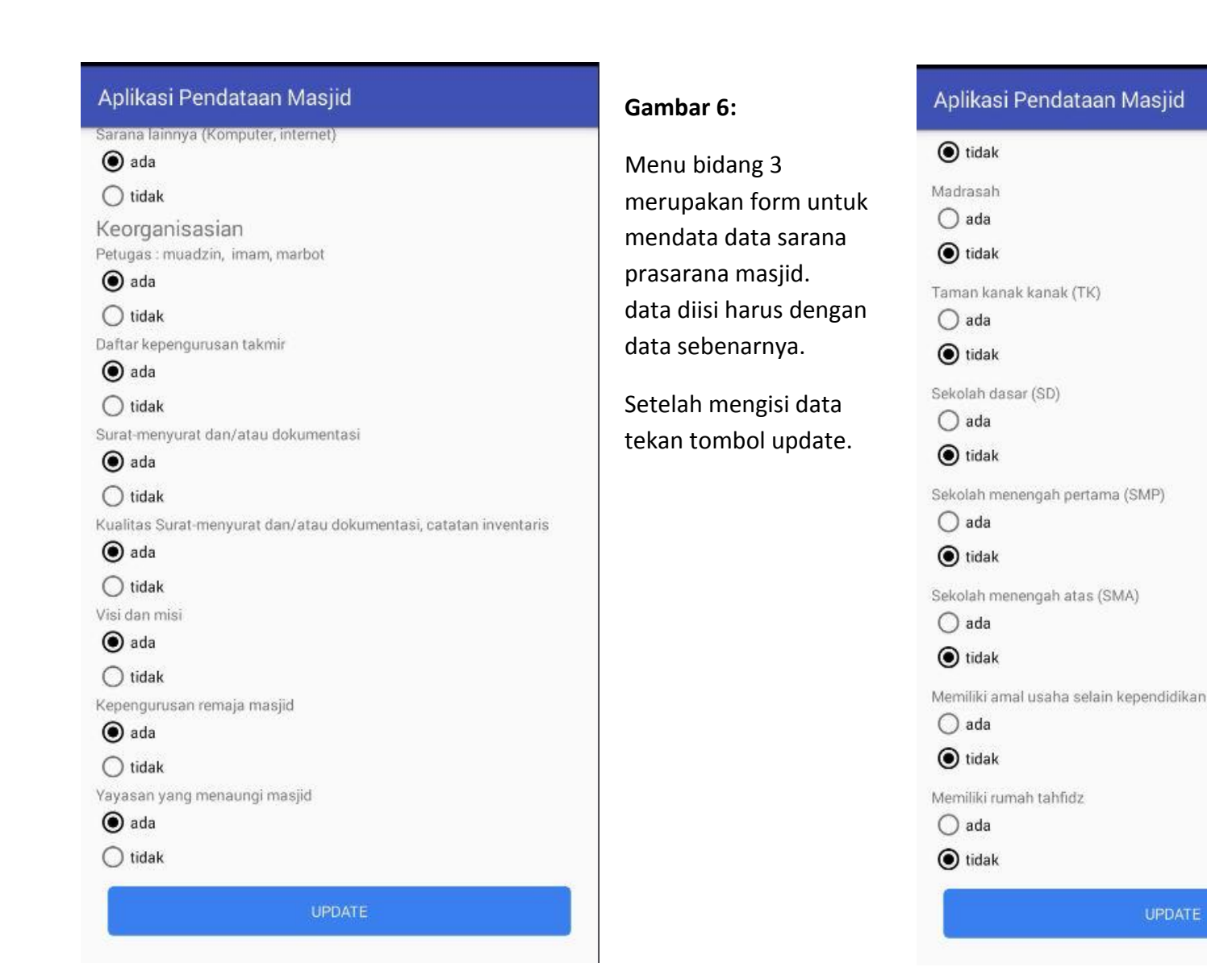

Gambar

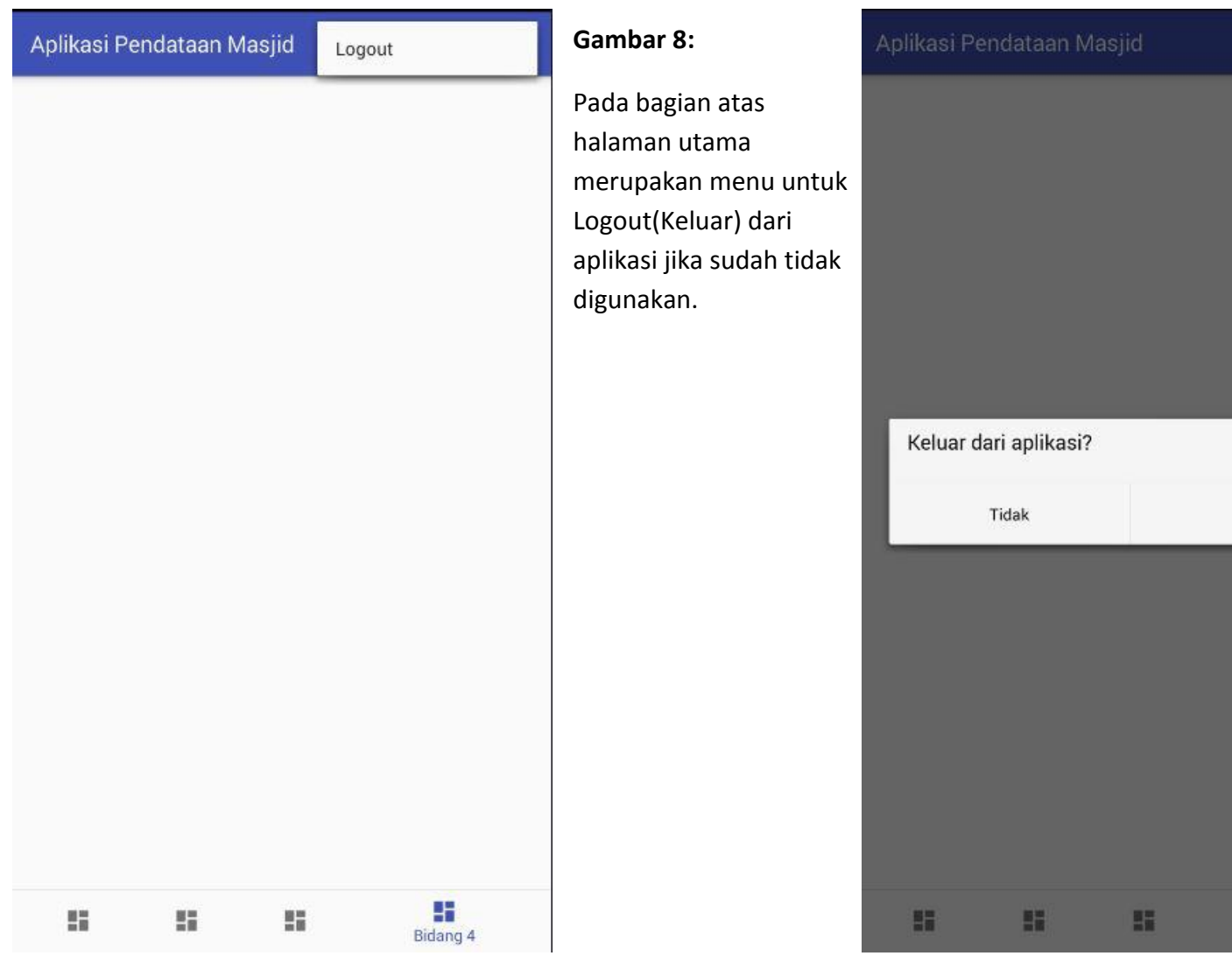

Gambar 8

Gambar 9

Alamat link aplikasi : <u>http://simas.id/</u>

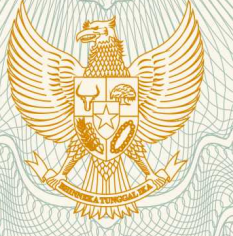

REPUBLIK INDONESIA KEMENTERIAN HUKUM DAN HAK ASASI MANUSIA

### SURAT PENCATATAN CIPTAAN

Dalam rangka pelindungan ciptaan di bidang ilmu pengetahuan, seni dan sastra berdasarkan Undang-Undang Nomor 28 Tahun 2014 tentang Hak Cipta, dengan ini menerangkan:

Nomor dan tanggal permohonan

5

: EC00201814247, 31 Mei 2018

| Pencipta                                                                                                    |                                                                                                |
|----------------------------------------------------------------------------------------------------|------------------------------------------------------------------------------------------------|
| Nama                                                                                                    | Tedy Setiadi, Fiftin Noviyanto, , dkk                                                          |
| Alamat                                                                                                    | Nitipuran, Ngestiharjo, Kasihan, Bantul, Yogyakarta,<br>Yogyakarta, Di Yogyakarta, 55182       |
| Kewarganegaraan ;                                                                                           | Indonesia                                                                                      |
| Pemegang Hak Cipta                                                                                          |                                                                                                |
| Nama )                                                                                                    | Tedy Setiadi, Fiftin Noviyanto, , dkk                                                          |
| Alamat                                                                                                    | Nitipuran, Ngestiharjo, Kasihan, Bantul, Yogyakarta,<br>Yogyakarta, Di Yogyakarta, 55182       |
| Kewarganegaraan :                                                                                           | Indonesia                                                                                      |
| Jenis Ciptaan :                                                                                             | Program Komputer                                                                               |
| Judul Ciptaan :                                                                                             | APLIKASI PENDATAAN MASJID BERBASIS WEB DAN<br>MOBILE                                           |
| Tanggal dan tempat diumumkan untuk :<br>pertama kali di wilayah Indonesia atau di<br>luar wilayah Indonesia | 31 Mei 2018, di Yogyakarta                                                                     |
| Jangka waktu pelindungan :                                                                                  | Berlaku selama 50 (lima puluh) tahun sejak Ciptaan tersebut pertama kali dilakukan Pengumuman. |
| Nomor pencatatan :                                                                                          | 000109424                                                                                      |
| adalah benar berdasarkan keterangan yang dibe                                                               | rikan oleh Pemohon.                                                                            |

adalah benar berdasarkan keterangan yang diberikan oleh Pemohon. Surat Pencatatan Hak Cipta atau produk Hak terkait ini sesuai dengan Pasal 72 Undang-Undang Nomor 28 Tahun 2014 tentang Hak Cipta.

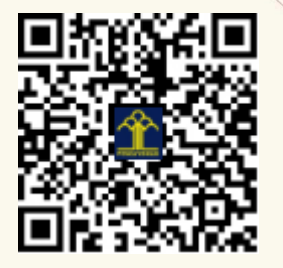

a.n. MENTERI HUKUM DAN HAK ASASI MANUSIA DIREKTUR JENDERAL KEKAYAAN INTELEKTUAL

Dr. Freddy Harris, S.H., LL.M., ACCS. NIP. 196611181994031001 ינו

#### LAMPIRAN PENCIPTA

| No | Nama                 | Alamat                                                                           |
|----|----------------------|----------------------------------------------------------------------------------|
| 1  | Tedy Setiadi         | Nitipuran, Ngestiharjo, Kasihan, Bantul, Yogyakarta                              |
| 2  | Fiftin Noviyanto     | Getas RT/RW 09/014, Tlogoadi, Mlati, Sleman, Yogyakarta                          |
| 3  | Bagus Faisal Khafidz | Kertasari RT/RW 003/003, Kertasari, Suradadi, Tegal, Jawa Tengah                 |
| 4  | Naufal Afif          | Jln Alkhairaat RT/RW 003/003, Kulukubula, Sigibiromaru, Sigi,<br>Sulawesi Tengah |

#### LAMPIRAN PEMEGANG

| No | Nama                 | Alamat                                                                           |
|----|----------------------|----------------------------------------------------------------------------------|
| 1  | Tedy Setiadi         | Nitipuran, Ngestiharjo, Kasihan, Bantul, Yogyakarta                              |
| 2  | Fiftin Noviyanto     | Getas RT/RW 09/014, Tlogoadi, Mlati, Sleman, Yogyakarta                          |
| 3  | Bagus Faisal Khafidz | Kertasari RT/RW 003/003, Kertasari, Suradadi, Tegal, Jawa Tengah                 |
| 4  | Naufal Afif          | Jln Alkhairaat RT/RW 003/003, Kulukubula, Sigibiromaru, Sigi,<br>Sulawesi Tengah |

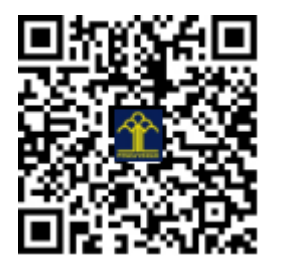